## SAP ERP Lab: CO-CCA 模組操作練習(3)

屏東大學會計學系 周國華老師 (本次更新: 2024/07/12)

● CO-CCA 模組的交易範例: (取材自 SAP GBIKE 1809 教材第八章 CO 模組)

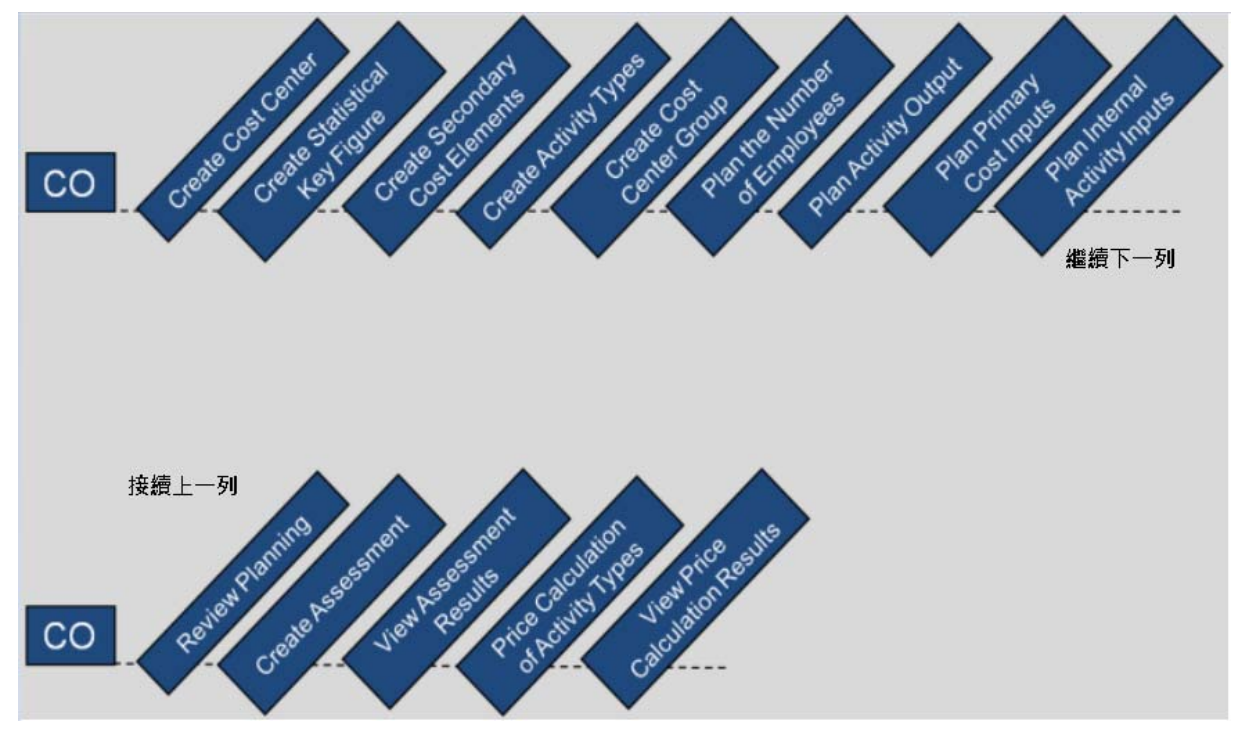

● 步驟 11: Create Assessment (建立分攤)

角色扮演:GBI公司的會計主任(Chief Accountant): Shuyuan Chen

任務情境:分攤員工餐廳之成本

- 名詞解析: SAP 的 CO 模組中, allocation 可分成 distribution 及 assessment 兩種類型, distribution 是 定期分配主要成本要素, assessment 是分攤主要及次要成本要素。如要用中文區分三 個詞彙, allocation 可譯成分派, distribution 譯成分配, assessment 譯成分攤。
- 接續步驟 10,(若完成步驟 10後已下線,請使用自己的帳號、密碼重新登入 SAP 系統),在 [Enter transaction code or command]欄中輸入 KSUB 這個交易代碼(T-code)。按[Enter]。(或從 以下路徑進入: Accounting => Controlling => Cost Center Accounting => Planning => Allocations => Assessment)

系統帶出 Execute Plan Assessment: Initial Screen 視窗:

| < SAP                                                                             | Execute Plan Assessment: Initial Screen |         |
|-----------------------------------------------------------------------------------|-----------------------------------------|---------|
| $\mathbb{R}$ Settings More $\checkmark$                                           |                                         | Exit    |
| Parameters                                                                        |                                         |         |
| Controlling Area:<br>* Period:<br>* Fiscal Year:                                  | To:                                     |         |
| Processing Options                                                                |                                         |         |
| <ul> <li>Background Processing</li> <li>Test Run</li> <li>Detail Lists</li> </ul> | List Selection                          |         |
| Additional Functions                                                              |                                         |         |
| Lock Segments for Test F<br>Display Documents and S<br>Show Executions in Sche    | tun<br>Simulations<br>dule Manager      |         |
| Cycle Start Date                                                                  |                                         |         |
|                                                                                   |                                         |         |
|                                                                                   |                                         |         |
|                                                                                   |                                         | Execute |

在上方工具列點按【More】=>【Extras】=>【Cycle】=>【Create】路徑:

| rametere         | Cancel (F12)                  |                                         |                    |  |
|------------------|-------------------------------|-----------------------------------------|--------------------|--|
| ameters          | Assessment                    | >                                       |                    |  |
|                  | Edit                          | >                                       |                    |  |
|                  | Goto                          |                                         |                    |  |
|                  | Extras                        | > Value Date                            |                    |  |
| consing Ontio    | System                        | > Start Period of Cumulation            |                    |  |
| cessing opilo.   | Help                          | > Variant >                             |                    |  |
| Background       | SAP GUI settings and actions  | > Cycle >                               | Display Overview   |  |
| 🖌 Test Run 🧁     |                               | Activate Parameters                     | Create (Shift+F5)  |  |
| 🖉 Detail Lists   |                               | List S<br>Maintain Allocation Structurg | Change (Shift+F6)  |  |
| ditional Functio | ne                            | Set Controlling Area                    | Display (Shift+F7) |  |
|                  |                               |                                         | Dglete (Shift+F2)  |  |
| Lock Se          | gments for Test Run           |                                         | Check Separately   |  |
| Display          | Documents and Simulations     |                                         | Cycle RunGrps      |  |
| Show Er          | cecutions in Schedule Manager |                                         | J                  |  |

轉移至另一個畫面:

| < SAP             | Create Plan Assessment Cycle: Initial Screen |         |
|-------------------|----------------------------------------------|---------|
| More $\vee$       |                                              | Exit    |
|                   |                                              |         |
|                   |                                              |         |
| Controlling Area  | NADO                                         |         |
| * Cycle           |                                              |         |
| * Start Date      |                                              |         |
| Copy from         |                                              |         |
| Cycle             |                                              |         |
| Start Date:       |                                              |         |
| Controlling Area: |                                              |         |
|                   |                                              |         |
|                   |                                              |         |
|                   |                                              |         |
|                   |                                              |         |
|                   |                                              |         |
|                   |                                              |         |
|                   |                                              |         |
|                   |                                              |         |
|                   |                                              | Execute |

在 Cycle 欄位輸入【C###】(###是 SAP 帳號後三碼), Start Date 欄位輸入【今年1月1日】。如下圖:

| < SAP                                                                        | Create Plan Assessment Cycle: Initial Screen |      |
|------------------------------------------------------------------------------|----------------------------------------------|------|
| More V                                                                       | E                                            | Exit |
| Controlling Area: NA00<br>* Cycle: C201<br>* Start Date: 2024/0<br>Copy from | 1/01                                         |      |
| Start Date:                                                                  |                                              |      |
|                                                                              | Exe                                          | cute |

3. 點按視窗右下方的[Execute]。系統帶出 Create Plan Assessment Cycle: Header Data 視窗:

| < SAP                                               | Create Plan Assessme                          | nt Cycle: Header Data                    |                        |
|-----------------------------------------------------|-----------------------------------------------|------------------------------------------|------------------------|
| Attach segment $More \lor$                          |                                               |                                          | Print Exit             |
| Controlling Area:<br>Cycle:<br>Start Date:<br>Text: | NA00         GBI North America           C201 | Status: new 2024/12/31                   |                        |
| ndicators                                           |                                               | Field Groups                             |                        |
| ✓ Iterative Preset Selection Criteria               |                                               | Object Currency     Transaction Currency |                        |
| * Version:                                          | 0                                             | Plan/Act - Version                       |                        |
|                                                     |                                               | Sa                                       | ve Without Check Cance |

4. 在 Text 欄位輸入【Cycle CC-CA###】(###是 SAP 帳號後三碼),取消勾選 Iterative,如下 圖:

| < SAP                                      | Create Plan Assessmen                         | t Cycle: Header D | ata                  |                      |
|--------------------------------------------|-----------------------------------------------|-------------------|----------------------|----------------------|
| Attach segment $More \lor$                 |                                               |                   |                      | Print Exit           |
| Controlling Area:<br>Cycle:<br>Start Date: | NADD         GBI North America           C2D1 | 2024/12/31        | Status: new          |                      |
| Text:<br>Indicators                        | Cycle CC-CA201                                | Field Groups      |                      |                      |
| lterative                                  |                                               | Object Cu         | umency<br>on Cumency |                      |
| Preset Selection Criteria * Version:       | D                                             | Plan/Act - Vers   | iion                 |                      |
|                                            |                                               |                   | Save                 | Without Check Cancel |

5. 點按視窗左上方的<sup>Attach segment</sup>,系統帶出 Create Plan Assessment Cycle: Segment 視窗:

| K SAP                                                                                        | Create Plan Assessment Cycle: Segment                        |       |        |
|----------------------------------------------------------------------------------------------|--------------------------------------------------------------|-------|--------|
| < > Q 🛋 🛎 Attach segment                                                                     | More $\checkmark$                                            | Print | Exit   |
| Controlling Area: NA00<br>Cycle: C2D1<br>* Segment Name:                                     | GEI North America<br>Cycle CC-CA201                          |       | \$     |
| Segment Header Senders/Receivers Send                                                        | er Values Receiver Tracing Factor Receiver Weighting Factors |       |        |
| Assessment CElem:<br>Allocation Structure:<br>Sender values<br>* Sender Rule:<br>Share in Se | Posted amounts                                               |       |        |
| <ul> <li>Actual Value Origin</li> </ul>                                                      | <ul> <li>Plan Value Origin</li> </ul>                        |       |        |
| Receiver tracing factor                                                                      |                                                              |       |        |
| * Receiver Rule:                                                                             | Variable portions $\checkmark$                               |       |        |
| * Var.Portion Type:                                                                          | Planned Costs $\sim$                                         |       |        |
| Scale Neg, Tracing Factors:                                                                  | No scaling $\checkmark$                                      |       |        |
|                                                                                              |                                                              |       | 0      |
|                                                                                              | Save Without C                                               | Check | Cancel |

 6. 在上方的 Segment Name 欄位輸入【SEG###】(###是 SAP 帳號後三碼),在 Segment Header 頁籤的 Assessment CElem 欄位輸入【8000###】(在步驟 3 建立,###是 SAP 帳號後三碼), 如下圖:

| K SAP c                                                         | Create Plan Assessment Cycle: Segment                                                                                                    |       |        |
|-----------------------------------------------------------------|----------------------------------------------------------------------------------------------------|-------|--------|
| < > Q 🛋 🛎 Attach segment                                        | More ~                                                                                                    | Print | Exit   |
| Controlling Area: NA00<br>Cycle: C201<br>* Segment Name: SEG201 | GEI North America<br>Cycle CC-CA201                                                                                                    |       | \$     |
| Segment Header Senders/Receivers Sende                          | er Values Receiver Tracing Factor Receiver Weighting Factors                                                                                                    |       |        |
| Allocation Structure:<br>Sender values                          |                                                                                                    |       |        |
| * Sender Rule:                                                  | Posted amounts ~                                                                                                    |       |        |
| Share in %:<br>O Actual Value Origin                            | 100.00     %       Image: State of the state of the state of |       |        |
| Receiver tracing factor                                         |                                                                                                    |       |        |
| * Receiver Rule:                                                | Variable portions $\sim$                                                                                                    |       |        |
| * Var.Portion Type:                                             | Planned Costs 🗸                                                                                                    |       |        |
| Scale Neg. Tracing Factors:                                     | No scaling 🗸 🗸                                                                                                    |       |        |
|                                                                 |                                                                                                    |       | \$     |
|                                                                 | Save Without C                                                                                                    | Sheck | Cancel |

7. 切換至 Senders/Receivers 頁籤。在 Sender 的 Cost Center (From)欄位輸入【CC-CA###】(### 是 SAP 帳號後三碼),在 Receiver 的 Cost Center (Group)欄位輸入【GROUP###】(步驟 5 建 立,###是 SAP 帳號後三碼)。如下圖:

| < SAP                    | Cre                                         | ate Plan Assessment                 | Cycle: Segment   |                            |              |
|--------------------------|---------------------------------------------|-------------------------------------|------------------|----------------------------|--------------|
| < > Q. 🖬                 | Attach segment                              | Nore 🗸                              |                  |                            | Print Exit   |
| Controlling<br>* Segment | , Area: NADD<br>Cycle: C2D1<br>Name: SEG2D1 | GBI North America<br>Cycle CC-CA201 |                  | Lock Indicator             |              |
| Segment Header Sende     | rs/Receivers Sender                         | Values Receive                      | r Tracing Factor | Receiver Weighting Factors |              |
|                          | From                                        | To                                  |                  | Group                      |              |
| Sender:                  |                                             |                                     |                  |                            |              |
| Cost Center:             | CC-CA201                                    |                                     |                  |                            |              |
| Functional Area:         |                                             |                                     |                  |                            |              |
| Cost Element;            |                                             |                                     |                  |                            | _            |
| Receiver                 |                                             | 1                                   |                  |                            |              |
| Order                    | [                                           | 1                                   |                  | 1                          | _            |
| Cost Center              |                                             |                                     |                  | GROUD201                   | _            |
| Cost Conter,             |                                             |                                     |                  | GROOP 201                  | _            |
| Finctional Area.         | []                                          |                                     |                  |                            |              |
| Cost Object:             |                                             |                                     |                  |                            | _            |
| WBS element:             |                                             |                                     |                  |                            |              |
|                          |                                             |                                     |                  |                            |              |
|                          |                                             |                                     |                  |                            |              |
|                          |                                             |                                     |                  |                            |              |
|                          |                                             |                                     |                  | Save Without (             | Check Cancel |

 初換至 Receiver Tracing Factor 頁籤。切換過程中會跳出 Information 視窗,按該視窗右下方 的綠色勾號或[Continue],進入 Receiver Tracing Factor 頁籤。在 Selection Criteria 資訊區域 下, Version 欄位選擇代表 Plan/Act 的【0】(實際顯示為 000), Statistical key figure 欄位輸入 【EMP###】(在步驟 2 建立,###是 SAP 帳號後三碼)。如下圖:

| < SAP                                                            | Cr                                                   | eate Plan Assessment Cycle: Segmet   | nt             |      |
|------------------------------------------------------------------|------------------------------------------------------|--------------------------------------|----------------|------|
| < > Q [                                                          | 🛛 🔍 Attach segment                                   | More V                               |                | Exit |
| Contro<br>* Segr                                                 | MA00<br>Cycle: C201<br>ment Name: SB3201             | GEI North America<br>Cycle CC-CA201  | Lock Indicator | ×    |
| Tracing Factor                                                   | Var.Portion Type: 1<br>Scale Neg. Tracing Factors: 1 | Plan Stat. Key Figures<br>No scaling | ×<br>×         |      |
| Selection Criteria<br>Version<br>Stat. key fig.<br>Activity Type | From 000                                             | To                                   | Group          |      |
|                                                                  |                                                      |                                      |                |      |

- 9. 點按視窗右下方的[Save Without Check],以儲存上述輸入內容。點按視窗左上方的<三次以回到 Execute Plan Assessment: Initial Screen 視窗。在跳出的 Exit Cycle Processing 中點按[Yes]。
- 10. 在 Execute Plan Assessment: Initial Screen 視窗中, Parameter 資訊區域內的 Period 欄位輸入
  【1】, To 欄位輸入【12】, Fiscal Year 欄位輸入【目前西元年】。取消勾選 Processing Options
  資訊區域的 Test Run。視窗下方的 Cycle 欄位輸入【C###】(###是 SAP 帳號後三碼),按鍵
  盤上的[Enter]以確認輸入。如下圖:

| < SAP                                                                                   | Execute Plan Assessment: Initial Screen |         |
|-----------------------------------------------------------------------------------------|-----------------------------------------|---------|
| $\mathbb{R}$ Settings More $\vee$                                                       |                                         | Exit    |
| Parameters                                                                              |                                         |         |
| Controlling Area: NADO<br>* Period: 1<br>* Fiscal Year: 2024                            | To: 12                                  |         |
| Processing Options                                                                      |                                         |         |
| <ul> <li>Background Processing</li> <li>Test Run</li> <li>Detail Lists</li> </ul>       | List Selection                          |         |
| Additional Functions                                                                    |                                         |         |
| Lock Segments for Test Rnn Display Documents and Simulati Show Executions in Schedule M | ons<br>anager                           |         |
| Cycle Start Date                                                                        |                                         |         |
|                                                                                         |                                         |         |
| ① Fill out all required entry fields View                                               | details                                 | Execute |

(同學的顯示畫面可能稍有差異,有些同學不會出現左下方的警告訊息)

11. 點按視窗右下方的[Execute]。系統帶出 Display CCA: Plan Assessment Basic List 視窗:

| < 5                                                                                                    | AP                                          |                                                            |                                                         | Di      | splay ( | CA | : Plan Asses | sment Basic List    |                 |   |      |   |
|----------------------------------------------------------------------------------------------------|---------------------------------------------|------------------------------------------------------------|---------------------------------------------------------|---------|---------|----|--------------|---------------------|-----------------|---|------|---|
| .≞                                                                                                    | Σ                                           | 7 Q                                                        | Segments                                                | Q       | G       | Mo | ore 🗸        |                     |                 | q | Exit |   |
| Controlling y<br>Version<br>Period<br>Fiscal Year<br>Value Date<br>Exchange rat<br>Document Num<br>Processing S<br>Processing co | Area<br>e type<br>ber<br>itatus<br>ompleted | 001 To<br>2024/01/<br>M<br>20000091<br>JpdateRu<br>Without | NADO<br>O<br>2024<br>Ol<br>Standard<br>I<br>n<br>errors | 1 trans | ilation | at | avelage Ia   | :6                  |                 |   |      | 0 |
| Cycle                                                                                                    | Start Dat                                   | e Text                                                     |                                                         |         |         | P  | Senders      | Number of Receivers | No. of Messages |   |      | I |
| C201                                                                                                    | 2024/01/0                                   | l Cycle                                                    | CC-CA201                                                |         |         | U  | 1            | 3                   | D               |   |      |   |
|                                                                                                    |                                             |                                                            |                                                         |         |         |    |              |                     |                 |   |      | 0 |

12. 以上為步驟 11。點按視窗右上方的【Exit】,系統跳出 Exit list 警告視窗,按[Yes]。再按一次【Exit】,回到 SAP Easy Access 畫面。

## ● 步驟 12: View Assessment Results (查看分攤結果)

角色扮演:GBI公司的會計主任(Chief Accountant): Shuyuan Chen 任務情境:查看步驟 11 的分攤結果

 接續步驟 11,(若完成步驟 11 後已下線,請使用自己的帳號、密碼重新登入 SAP 系統),在 [Enter transaction code or command]欄中輸入 KSBL 這個交易代碼。按[Enter]。(或從以下路 徑進入:Accounting => Controlling => Cost Center Accounting => Information System => Reports for Cost Center Accounting => Planning Reports => Cost Centers: Planning Overview)

系統帶出 Planning Report: Initial Screen 視窗。在 Cost Center 欄位輸入組裝部門成本中心代號【CC-AS###】(###是 SAP 帳號後三碼)。Report parameters 資料區域內若未自動填入,則在 Fiscal Year 欄位輸入【目前西元年】, Period 欄位輸入【1】, To 欄位輸入【12】, Version 欄位輸入【0】。如下圖:

| < SAP                                                                                                    | Planning Report: Initial Screen |
|----------------------------------------------------------------------------------------------------|---------------------------------|
| $\textcircled{\mbox{$\bigcirc$}}$ Execute $\textcircled{\mbox{$\bigcirc$}}$ Execute Multiple $%$ More $\checkmark$ | Exit                            |
| * Cost Center: @ <b>C-AS201</b><br>Report parameters                                                               |                                 |
| * Fiscal Year: 2024<br>* Period: 1<br>* Version: 0 Q                                                               | * To: 12                        |
| ☑ Output in ALV Grid                                                                                               |                                 |
|                                                                                                    |                                 |
|                                                                                                    |                                 |

2. 點按視窗左上方的<sup>Gene</sup>。系統帶出組裝部門的成本分攤結果:

| Controlling Area<br>Fiscal Year | NA00 GBI North Ameri<br>2024                   | .ca        |              |         |             |          |                    |        |                   |            |                  |
|---------------------------------|------------------------------------------------|------------|--------------|---------|-------------|----------|--------------------|--------|-------------------|------------|------------------|
| Period                          | 1 To 12                                        |            |              |         |             |          |                    |        |                   |            |                  |
| Version<br>Cost Center          | 000 Plan/Act - Version<br>CC-AS201 Assembly 20 | 01         |              |         |             |          |                    |        |                   |            |                  |
|                                 |                                                |            |              |         |             |          |                    |        |                   |            |                  |
|                                 |                                                |            |              |         |             |          |                    |        |                   |            |                  |
|                                 |                                                |            |              |         |             |          |                    |        |                   |            |                  |
| Q = 7 Q                         |                                                | ~ <u>\</u> | ~~~~         | i] 69 🙋 | R<br>B      |          |                    |        |                   |            |                  |
| Cost element/desc               | ription                                        | ОТу        | Partner Obj  | ect     | ParActivity | E        | Value report curr. | r      | Fxd val./rep.cur. | Total Quan | tity Fixed Quan  |
| 8000201 Plan A                  | sm. CC-CA201                                   | CTR        | CC-CA201     |         |             |          | 90,000.00          |        | 90,000.00         |            |                  |
| Assessment                      |                                                |            |              |         |             |          | 90,000.00          | •      | 90,000.00         |            |                  |
| 8100201 Allocat                 | ion CC-MA201                                   | ATY        | CC-MA201     |         | M201        |          | 0.00               |        | 0.00              | 6          | 00 6             |
| Activity Input                  |                                                |            |              |         |             |          | 0.00               | •      | 0.00              |            |                  |
| Activity-Indepen                | dent Costs                                     |            |              |         |             | ••       | 90,000.00          | •••    | 90,000.00         |            |                  |
| 700000 Labor E                  | xpense                                         |            |              |         |             |          | 150,000.00         |        | 0.00              |            |                  |
| A201 Assemb                     | ly Hours 201                                   |            |              |         |             | •        | 150,000.00         | •      | 0.00              |            |                  |
| Activity-Depende                | ent Costs                                      |            |              |         |             |          | 150,000.00         | ••     | 0.00              |            |                  |
| Debit                           |                                                |            |              |         |             |          | 240,000.00         |        | 90,000.00         |            |                  |
| 8200201 Allocat                 | ion CC-AS201                                   |            |              |         |             |          | 0.00               |        | 0.00              | 6,00       | 0-               |
| A201 Assemb                     | ly Hours 201                                   |            |              |         |             |          | 0.00               | •      | 0.00              |            |                  |
| Activity Allocatio              | n                                              |            |              |         |             |          | 0.00               | ••     | 0.00              |            |                  |
| Credit                          |                                                |            |              |         |             |          | 0.00               | 111    | 0.00              |            |                  |
| Under/Over-Abso                 | rbed Overhead                                  |            |              |         |             |          | 240,000.00         | ****   | 90,000.00         |            | 0                |
|                                 |                                                | < >        |              |         |             |          |                    |        |                   |            | < >              |
| Q ≞ ₹ Q                         |                                                |            |              |         | / I 63 🖉    |          |                    |        |                   |            |                  |
| Activity Type                   | Description                                    |            |              | UoM     | Activity    | Quantity | Capac              | ity Un |                   | Output     | Activity schedul |
| A201                            | Assembly Hours 201                             |            |              | н       |             | 6,000    |                    | 0      |                   |            | 0                |
|                                 |                                                |            |              | < >     |             |          |                    |        |                   |            | < >              |
| Q = = Q                         |                                                |            |              | · ~)罷 \ | × 11 63 崖   |          |                    |        |                   |            |                  |
| Stat. key figure                | Activity Type                                  | Descript   | ion          |         | Uo          | м        | Statistical qua    | antity | Max. Statis       | stical Qty |                  |
| EMP201                          |                                                | Number     | of employees |         | PR          | S        |                    | 15     |                   | 0          |                  |
|                                 |                                                |            |              |         |             |          |                    |        |                   |            |                  |
|                                 |                                                |            |              |         |             |          |                    |        |                   |            |                  |
|                                 |                                                |            |              |         |             |          |                    |        |                   |            |                  |
|                                 |                                                |            |              |         |             |          |                    |        |                   |            |                  |
|                                 |                                                |            |              |         |             |          |                    |        |                   |            |                  |
|                                 |                                                |            |              |         |             |          |                    |        |                   |            |                  |
|                                 |                                                |            |              |         |             |          |                    |        |                   |            |                  |
|                                 |                                                |            |              |         |             |          |                    |        |                   |            |                  |

- 表格中顯示組裝部門已分攤來自員工餐廳(CC-CA###)的\$90,000 成本(註:90,000=150,000 \*15/25),以及本身的\$150,000 薪資費用。但表格中尚未顯示從維修部門(CC-MA###)分攤過 來的成本(將於後續步驟完成),所以尚無法得知部門總成本。
- 4. 重複上述步驟,把 Cost Center 欄位的值改為【CC-MA###】(###是 SAP 帳號後三碼),查看 維修部門的成本分攤結果:

| Controlling<br>Fiscal Year<br>Period<br>Version<br>Cost Center | r Area<br>r | NA00 GB I North Americ<br>2024<br>1 To 12<br>000 Plan/Act - Version<br>CC-MA201 Maintenance                  | a<br>201      |                |               |               |                    |              |                   |                     |                |           |
|----------------------------------------------------------------|-------------|----------------------------------------------------------------------------------------------------|---------------|----------------|---------------|---------------|--------------------|--------------|-------------------|---------------------|----------------|-----------|
| Q = 1                                                          | ≣Ω          |                                                                                                    | ·] <u>↓</u> ∖ | /₿~)[]6∂       | ≝₽₿           |               |                    |              |                   |                     |                |           |
| Cost eleme                                                     | ent/descri  | iption                                                                                                    | ОТу           | Partner Object | ParActivity   |               | Value report curr. | n            | Fxd val./rep.cur. | Total Quantity      | Fixed Quantity | UoM       |
| 700000                                                         | Labor Ex    | pense                                                                                                    |               |                |               |               | 60,000.00          |              | 60,000.00         |                     |                |           |
| Primary Co                                                     | osts        |                                                                                                    |               |                |               | •             | 60,000.00          | •            | 60,000.00         |                     |                |           |
| 8000201                                                        | Plan Ası    | m. CC-CA201                                                                                                  | CTR           | CC-CA201       |               |               | 30,000.00          |              | 30,000.00         |                     |                |           |
| Assessme                                                       | nt          |                                                                                                    |               |                |               | •/            | 30,000.00          | <u> </u>     | 30,000.00         |                     |                |           |
| Activity-In                                                    | ndepend     | ent Costs                                                                                                    |               |                |               | 1.1           | 90,000.00          | •••          | 90,000.00         |                     |                |           |
| Debit                                                          |             |                                                                                                    |               |                |               |               | 90,000.00          |              | 90,000.00         |                     |                |           |
| 8100201                                                        | Allocatio   | on CC-MA201                                                                                                  |               |                |               |               | 0.00               |              | 0.00              | 1,200-              | 0              | н         |
| 8100201                                                        | Allocatio   | on CC-MA201                                                                                                  | CTR           | CC-AS201       |               |               | 0.00               |              | 0.00              | 600-                | 0              | н         |
| M201 M                                                         | Maint. H    | ours 201                                                                                                    |               |                |               | 1             | 0.00               | 5            | 0.00              |                     |                |           |
| Activity Al                                                    | llocation   | 1                                                                                                    |               |                |               |               | 0.00               | ••           | 0.00              |                     |                |           |
| Credit                                                         |             |                                                                                                    |               |                |               |               | 0.00               | ***          | 0.00              |                     |                |           |
| Under/Ove                                                      | er-Absor    | rbed Overhead                                                                                                |               |                |               |               | 90,000.00          | ••••         | 90,000.00         |                     |                |           |
|                                                                | ₹Q          | $\mathcal{Q}^{i} \left[ \nabla \right] \bigvee \left[ \Sigma \right] \bigvee \left[ \Sigma_{\Sigma} \right]$ |               | @ ₪ ∨ ↓ ∨      | <b>₿~ </b> ]6 | 9 🖉 🛅         |                    |              |                   |                     |                |           |
| Activity Typ                                                   | be          | Description                                                                                                  |               | UoM<br>< >     | 1             | Activity Quan | tity               | Capacit      | y Un              | Output              | Activity sc    | heduled 🗘 |
|                                                                | ₹Q          |                                                                                                    |               |                | ₿ ∨ []6       | 9 📧           |                    |              |                   |                     |                |           |
| Stat. key fig                                                  | gure        | Activity Type                                                                                                | Descript      | ion            |               | UoM           | Stat               | istical quan | tity M            | ax. Statistical Qty |                |           |
| EMP201                                                         |             | 1                                                                                                    | lumber        | of employees   |               | PRS           |                    |              | 5                 | 0                   |                |           |

- 表格中顯示維修部門已分攤來自員工餐廳(CC-CA###)的\$30,000 成本(註:30,000=150,000 \*5/25),連同本身的薪資費用\$60,000,合計部門總成本為\$90,000。但尚未將成本分攤給生產 組裝部門(CC-MA###)(將於後續步驟完成)。
- 6. 以上為步驟 12。點按視窗右上方的【Exit】兩次,回到 SAP Easy Access 畫面。

## ● 步驟 13: Price Calculation of Activity Types (計算作業類型的價格)

角色扮演:GBI公司的會計主任(Chief Accountant):Shuyuan Chen 任務情境:計算維修部門及生產組裝部門的作業類型(小時)單位價格

 接續步驟 12,(若完成步驟 12後已下線,請使用自己的帳號、密碼重新登入 SAP 系統),在 [Enter transaction code or command]欄中輸入 KSPI 這個交易代碼。按[Enter]。(或從以下路徑 進入:Accounting => Controlling => Cost Center Accounting => Planning => Allocations => Price Calculation)

系統帶出 Execute Plan Price Calculation: Initial Screen 視窗。點選 Cost center group,並在右 側欄位輸入【GROUP###】(###是 SAP 帳號後三碼)。Parameters 資訊區域下的 Version 欄位 輸入【0】, Period 欄位輸入【1】, To 欄位輸入【12】, Fiscal Year 欄位輸入【目前西元年 度】。取消勾選 Processing 下的 Test Run。如下圖:

| < SAP                                                            | Execute Plan Price Calculation: Initial Screen | le contraction de la contraction de la contracti |
|------------------------------------------------------------------|------------------------------------------------|----------------------------------------------------------------------------------------------------|
| ${ m I}_{ m S}$ Settings More $\sim$                             |                                                | Exit                                                                                                    |
| Controlling Area: NAOO                                           | 070(000)                                       |                                                                                                    |
| <ul> <li>Cost center group</li> <li>Selection Variant</li> </ul> | GROUP201                                       |                                                                                                    |
| <ul> <li>All Cost Centers</li> </ul>                             |                                                |                                                                                                    |
| Parameters                                                       |                                                |                                                                                                    |
| * Versi<br>* Peri<br>* Fiscal Y                                  | od: 1 To: 12                                   |                                                                                                    |
| Processing                                                       |                                                |                                                                                                    |
| Background Processing     Test Rnn     Detail Lists              |                                                |                                                                                                    |
| ☐ With fixed cost predistr.                                      |                                                |                                                                                                    |
|                                                                  |                                                |                                                                                                    |
|                                                                  |                                                | Execute                                                                                                    |

2. 點按視窗右下方的[Execute]。系統帶出一個 Information 視窗,點按該視窗右下方的綠色勾號(或按[Continue])。系統回報已正確計算出的作業類型價格,如下圖:

| < SAP                |                          |               |              | Price C   | alculation R | esults - I | Plan     |    |       |         |        |   |                |   |      |
|----------------------|--------------------------|---------------|--------------|-----------|--------------|------------|----------|----|-------|---------|--------|---|----------------|---|------|
| I< < >               | <b>ы</b> 🦉               | ^ V           | 🖁 Activity . | Analysis  | Q 7          | 賜          | A 1      | 7  | žΞ    | More 🗸  |        | Q | Q <sup>+</sup> | đ | Exit |
| Controlling Area     | NADO                     | GBI North A   | America      |           |              |            |          |    |       |         |        |   |                |   | Ŷ    |
| Version              | D                        | Plan/Act -    | Version      |           |              |            |          |    |       |         |        |   |                |   | - 1  |
| Fiscal Year          | 2024                     |               |              |           |              |            |          |    |       |         |        |   |                |   | - 1  |
| Period               | 001                      | То            | 012          |           |              |            |          |    |       |         |        |   |                |   | - 1  |
| Cost center group    | GROUP201                 |               |              |           |              |            |          |    |       |         |        |   |                |   | - 1  |
| Plan price calc.     | 1                        | Periodic pr   | rice         |           |              |            |          |    |       |         |        |   |                |   | - 1  |
| Currency             | USD                      | United Stat   | tes Dollar   |           |              |            |          |    |       |         |        |   |                |   | - 1  |
| Exchange rate type   | М                        | Standard tr   | ranslation a | t average | : rate       |            |          |    |       |         |        |   |                |   | - 1  |
| Value Date           | 2024/01/01               |               |              |           |              |            |          |    |       |         |        |   |                |   | - 1  |
|                      |                          |               |              |           |              |            |          |    |       |         |        |   |                |   | - 1  |
| Processing Status    | UpdateRun                |               |              |           |              |            |          |    |       |         |        |   |                |   | - 1  |
| Document number from | a 200000913<br>200000912 |               |              |           |              |            |          |    |       |         |        |   |                |   |      |
| Period               | 001                      |               |              |           |              |            |          |    |       |         |        |   |                |   |      |
| OTy Object           | Na                       | ume           | AUn          | Activi    | ty Quantity  | T          | otal Pri | ce | Price | (Fixed) | PUni t |   |                |   |      |
| ATY CC-AS201/A201    | A                        | sembly 201    | Н            |           | 500          |            | 45.DI    | D  |       | 20.00   | 1      |   |                |   | - 1  |
| ATY CC-MA201/M201    | Ma                       | aintenance 20 | D1 H         |           | 150          |            | 50.0     | D  |       | 50.00   | 1      |   |                |   | - 1  |
|                      |                          |               |              |           |              |            |          |    |       |         |        |   |                |   |      |
|                      |                          |               |              |           |              |            |          |    |       |         |        |   |                |   | \$   |
|                      |                          | _             |              | _         |              | _          | _        |    | _     | _       | _      | _ | _              | _ |      |
|                      |                          |               |              |           |              |            |          |    |       |         |        |   |                |   |      |

系統計算出的生產組裝部門每小時作業價格是\$45,維修部門每小時作業價格是\$50。詳細的 數據來源將在步驟 14 得出。

3. 以上為步驟 13。點按視窗右上方的【Exit】,回到 SAP Easy Access 畫面。

## ● 步驟 14: View Price Calculation Results (查看價格計算結果)

角色扮演:GBI公司的會計主任(Chief Accountant): Shuyuan Chen 任務情境:查看生產組裝及維修部門的完整成本分攤結果

 接續步驟 13,(若完成步驟 13 後已下線,請使用自己的帳號、密碼重新登入 SAP 系統),在 [Enter transaction code or command]欄中輸入 KSBL 這個交易代碼(與步驟 12 相同)。按 [Enter]。(或從以下路徑進入: Accounting => Controlling => Cost Center Accounting => Information System => Reports for Cost Center Accounting => Planning Reports => Cost Centers: Planning Overview)

系統帶出 Planning Report: Initial Screen 視窗。在 Cost Center 欄位輸入生產組裝部門成本中 心代號【CC-AS###】(###是 SAP 帳號後三碼)。Report parameters 資料區域內若未自動填 入,則在 Fiscal Year 欄位輸入【目前西元年】, Period 欄位輸入【1】, To 欄位輸入【12】, Version 欄位輸入【0】。輸入完成,點按視窗左上方的<sup>G. Execute</sup>,系統帶出生產組裝部門的成本 分攤結果,如下圖:

| Controlling Area         NA00 GB I North America           Fiscal Year         2024           Period         1 To 12           Version         000 Plan/Act - Version           Cost Center         CC-AS201 Assembly 200 | a                   |                  |          |                 |                      |                |                    |     |
|----------------------------------------------------------------------------------------------------|---------------------|------------------|----------|-----------------|----------------------|----------------|--------------------|-----|
|                                                                                                    | <u>↓</u> ∨ ₩ ∨ [i]  | 63 🖉 🖻 🤀         | ]        |                 |                      |                |                    |     |
| Cost element/description                                                                                                    | OTy Partner Object  | ParActivity      | ¤ Val    | ue report curr. | » Fxd val./rep.cur.  | Total Quantity | Fixed Quantity     | UoM |
| 8000201 Plan Asm. CC-CA201                                                                                                    | CTR CC-CA201        |                  |          | 90,000.00       | 90,000.00            |                |                    |     |
| Assessment                                                                                                    |                     |                  |          | 90,000.00       | • 90,000.00          |                |                    |     |
| 8100201 Allocation CC-MA201                                                                                                    | ATY CC-MA201        | M201             |          | 30,000.00       | 30,000.00            | 600            | 600                | н   |
| Activity Input                                                                                                    |                     |                  | •        | 30,000.00       | • 30,000.00          |                |                    |     |
| Activity-Independent Costs                                                                                                    |                     |                  | ••       | 120,000.00      | •• 120,000.00        |                |                    |     |
| 700000 Labor Expense                                                                                                    |                     |                  |          | 150,000.00      | 0.00                 |                |                    |     |
| A201 Assembly Hours 201                                                                                                    |                     |                  | •        | 150,000.00      | • 0.00               |                |                    |     |
| Activity-Dependent Costs                                                                                                    |                     |                  | ••       | 150,000.00      | 0.00                 |                |                    |     |
| Debit                                                                                                    |                     |                  |          | 270,000.00      | ••• 120,000.00       |                |                    |     |
| 8200201 Allocation CC-AS201                                                                                                    |                     |                  |          | 270,000.00-     | 120,000.00-          | 6,000-         | 0                  | н   |
| A201 Assembly Hours 201                                                                                                    |                     |                  | •        | 270,000.00-     | • 120,000.00-        |                |                    |     |
| Activity Allocation                                                                                                    |                     |                  | ••       | 270,000.00-     | 120,000.00-          |                |                    |     |
| Credit                                                                                                    |                     |                  | • • •    | 270,000.00-     | ••• 120,000.00-      |                |                    |     |
| Under/Over-Absorbed Overhead                                                                                                    |                     |                  |          | 0.00            | ••••                 |                |                    |     |
| $\mathbb{Q} \equiv \mathbb{P} \mathbb{Q} \mathbb{Q}' \mathbb{V} \sim \mathbb{E} \mathbb{E}$                                                                                                    |                     | ~ <b>B</b> ~ [i] | 69 🛯     |                 |                      |                |                    |     |
| Activity Type Description                                                                                                    | u                   | IoM              | Activity | Quantity        | Capacity U           | n              | Output             |     |
| A201 Assembly Hours 201                                                                                                    | F                   | ł                |          | 6,000           | 0                    |                |                    |     |
|                                                                                                    | <                   | >                |          |                 |                      |                |                    |     |
|                                                                                                    |                     | ~₿~ []           | 69 🛃     |                 |                      |                |                    |     |
| Stat. key figure Activity Type D                                                                                                    | Description         |                  | U        | Mc              | Statistical quantity | Ma             | x. Statistical Qty |     |
| EMP201                                                                                                    | lumber of employees |                  | PI       | RS              | 15                   |                | 0                  |     |

- 表格中顯示生產組裝部門已分攤來自員工餐廳(CC-CA###)的\$90,000 成本,以及來自維修部門(CC-MA###)的\$30,000 成本。加上本身\$150,000 的薪資成本,生產組裝部門合計的總成本為\$270,000。本部門的作業量是 6,000 小時,因此每單位作業類型成本是\$45 (=270,000/6,000)。這是步驟 13 數據的由來。
- 3. 重複上述步驟,把 Cost Center 欄位的值改為【CC-MA###】(###是 SAP 帳號後三碼),查看 維修部門的成本分攤結果,如下圖:

| Controlling<br>Fiscal Year<br>Period<br>Version<br>Cost Center | Area NA00 GB11<br>2024<br>1 To 12<br>000 Plan/Ac<br>r CC-MA201 | Vorth America<br>t - Version<br>Maintenance 201 |                 |               |                                                                                                    |            |                      |                |                |     |
|----------------------------------------------------------------|----------------------------------------------------------------|-------------------------------------------------|-----------------|---------------|----------------------------------------------------------------------------------------------------|------------|----------------------|----------------|----------------|-----|
|                                                                | <b>₹QQ</b> <sup>1</sup> <b>7</b> ∨                             |                                                 | ~)\$\$          | 22 E2 E2 E    |                                                                                                    |            |                      |                |                |     |
| Cost eleme                                                     | ent/description                                                | ОТу                                             | Partner Object  | ParActivity   | value report of value report of value repor | curr. ¤    | Fxd val./rep.cur.    | Total Quantity | Fixed Quantity | UoM |
| 700000                                                         | Labor Expense                                                  |                                                 |                 |               | 60,000                                                                                                    | .00        | 60,000.00            |                |                |     |
| Primary Co                                                     | osts                                                           |                                                 |                 |               | - 60,000                                                                                                    | ).00 -     | 60,000.00            |                |                |     |
| 8000201                                                        | Plan Asm. CC-CA20                                              | 01 CTR                                          | CC-CA201        |               | 30,000                                                                                                    | 0.00       | 30,000.00            |                |                |     |
| Assessme                                                       | nt                                                             |                                                 |                 |               | - 30,000                                                                                                    | 0.00 •     | 30,000.00            |                |                |     |
| Activity-In                                                    | dependent Costs                                                |                                                 |                 |               | 90,000                                                                                                    | ).00 ••    | 90,000.00            |                |                |     |
| Debit                                                          |                                                                |                                                 |                 |               | 90,000                                                                                                    | ).00 • • • | 90,000.00            |                |                |     |
| 8100201                                                        | Allocation CC-MA20                                             | 01                                              |                 |               | 60,000.                                                                                                    | 00-        | 60,000.00-           | 1,200-         | 0              | н   |
| 8100201                                                        | Allocation CC-MA20                                             | 01 CTR                                          | CC-AS201        |               | 30,000.                                                                                                    | 00-        | 30,000.00-           | 600-           | 0              | Н   |
| M201 M                                                         | Maint. Hours 201                                               |                                                 |                 |               | - 90,000                                                                                                    | .00- •     | 90,000.00-           |                |                |     |
| Activity Al                                                    | llocation                                                      |                                                 |                 |               | 90,000                                                                                                    | .00- ••    | 90,000.00-           |                |                |     |
| Credit                                                         |                                                                |                                                 |                 |               | 90,000                                                                                                    | .00- •••   | 90,000.00-           |                |                |     |
| Under/Ove                                                      | er-Absorbed Overh                                              | ead                                             |                 |               | 0                                                                                                    | ).00       | 0.00                 |                |                |     |
|                                                                |                                                                |                                                 |                 |               |                                                                                                    |            |                      |                |                |     |
|                                                                | ₹.Q.Q <sup>+</sup>                                             | $\Sigma \checkmark \mathbb{Z} \sim$             |                 | ∕₿~ [         | ] 68 ( <b>E</b> ) 🛅                                                                                                    |            |                      |                |                |     |
| Activity Typ                                                   | be Description                                                 | 1                                               | Ud              | M Act         | ivity Quantity                                                                                                    | Capacity   | Un O                 | utput Activity | scheduled      |     |
| M201                                                           | 🗇 Maint, Hou                                                   | irs 201                                         | н               |               | 1,800                                                                                                    | 0          |                      |                | 600            |     |
|                                                                | ₹.Q.Q'.\                                                       | $[\Sigma] \checkmark [\Sigma_{2}] \lor$         |                 | / <b>B</b> // | ] 63 🙋                                                                                                    |            |                      |                |                |     |
| Stat. key fig                                                  | gure Activity Ty                                               | be Descri                                       | ption           |               | UoM                                                                                                    |            | Statistical quantity | Max. Stati     | stical Qty     |     |
| EMP201                                                         |                                                                | Numb                                            | er of employees |               | PRS                                                                                                    |            | 5                    |                | 0              |     |

- 4. 表格中顯示維修部門已分攤來自員工餐廳(CC-CA###)的\$30,000 成本。連同本身的薪資費用 \$60,000,部門總成本是\$90,000。本部門的作業量是 1,800 小時,因此每單位作業類型成本 是\$50 (=90,000/1,800)。這是步驟 13 數據的由來。1,800 小時作業量中,替生產組裝部門提供 的服務佔 600 小時,因此分攤\$50\*600=\$30,000 給生產組裝部門。
- 5. 請同學將自己操作完成的生產組裝部門成本分攤表格截圖,並將表格中分攤自員工餐廳和維修部門的成本,及本身部門的總成本,三筆數據用紅色框起來(框住的部分包含有自己 SAP 帳號後三碼的內容),如下圖。把整張圖作為 CO-CCA Lab 的作業,繳交給 TA 學長姐。

| Controlling Area<br>Fiscal Year<br>Period<br>Version<br>Cost Center | NA00 GB I North Americ<br>2024<br>1 To 12<br>000 Plan/Act - Version<br>CC-AS201 Assembly 20 | :a<br>1     |                |             |      |                    |       |                   |                |                |     |
|---------------------------------------------------------------------|---------------------------------------------------------------------------------------------|-------------|----------------|-------------|------|--------------------|-------|-------------------|----------------|----------------|-----|
| QETQ                                                                |                                                                                             | <u>⊥`</u> ` | ∽₩~ []6∂       |             |      |                    |       |                   |                |                |     |
| Cost element/desc                                                   | ription                                                                                     | ОТу         | Partner Object | ParActivity | r    | Value report curr. | в     | Fxd val./rep.cur. | Total Quantity | Fixed Quantity | UoM |
| 8000201 Plan As                                                     | sm. CC-CA201                                                                                | CTR         | CC-CA201       |             |      | 90,000.00          |       | 90,000.00         |                |                |     |
| Assessment                                                          |                                                                                             |             |                |             | •    | 90,000.00          | •     | 90,000.00         |                |                |     |
| 8100201 Allocat                                                     | ion CC-MA201                                                                                | ATY         | CC-MA201       | M201        |      | 30,000.00          |       | 30,000.00         | 600            | 600            | н   |
| Activity Input                                                      |                                                                                             |             |                |             | •    | 30,000.00          | •     | 30,000.00         |                |                |     |
| Activity-Independ                                                   | dent Costs                                                                                  |             |                |             | ••   | 120,000.00         | ••    | 120,000.00        |                |                |     |
| 700000 Labor E                                                      | xpense                                                                                      |             |                |             |      | 150,000.00         |       | 0.00              |                |                |     |
| A201 Assemb                                                         | ly Hours 201                                                                                |             |                |             | •    | 150,000.00         | •     | 0.00              |                |                |     |
| Activity-Depende                                                    | nt Costs                                                                                    |             |                |             |      | 150,000.00         | ••    | 0.00              |                |                |     |
| Debit                                                               |                                                                                             |             |                |             |      | 270,000.00         |       | 120,000.00        |                |                |     |
| 8200201 Allocat                                                     | ion CC-AS201                                                                                |             |                |             |      | 270,000.00-        |       | 120,000.00-       | 6,000-         | 0              | н   |
| A201 Assemb                                                         | ly Hours 201                                                                                |             |                |             | •    | 270,000.00-        | •     | 120,000.00-       |                |                |     |
| Activity Allocatio                                                  | n                                                                                           |             |                |             |      | 270,000.00-        | ••    | 120,000.00-       |                |                |     |
| Credit                                                              |                                                                                             |             |                |             | 1.11 | 270,000.00-        | • • • | 120,000.00-       |                |                |     |
| Under/Over-Abso                                                     | rbed Overhead                                                                               |             |                |             |      | 0.00               |       | 0.00              |                |                |     |
|                                                                     |                                                                                             |             |                |             |      |                    |       |                   |                |                |     |

6. 以上為步驟 14。點按視窗右上方的【Exit】,回到 SAP Easy Access 畫面。